## Cấu hình Wifi modem CIG G-97D2

- Nhập địa chỉ: <u>http://192.168.1.1</u>
  Account mặc định: xem dưới đáy modem hoặc gọi lên tổng đài FPT Telecom
- Vào Wireless Setup \_

## **1. Tắt/ bật chức năng Wifi** Chọn mục Basic

|                                       | Gateway<br>Gateway<br>Status                                                           | Utilities Support                           |
|---------------------------------------|----------------------------------------------------------------------------------------|---------------------------------------------|
| 2.4G Radio<br>Basic                   | Basic                                                                                  |                                             |
| SSID<br>Wireless Security<br>Advanced | 1. Set wireless radio state.<br>2.4G Radio                                             | Chọn Enable/Disable<br>able để bật/tắt WiFi |
| WPS<br>Access Control                 | 2. Select 802.11 mode.<br>802.11 Mode Auto(802.11b/g/n                                 | ) 🔻                                         |
|                                       | 3. Select channel bandwidth.<br>Channel Bandwidth 20M                                  | •                                           |
|                                       | 4. Select channel.<br>Channel Auto Selection ▼                                         | Để mặc định                                 |
|                                       | 5. Select wireless power level.<br>Wireless Power Level 100% •                         |                                             |
|                                       | 6. Set max client number.<br>Max Client Number 0                                       |                                             |
|                                       | 7. Click "Apply" to save your settings.           Apply         Bấm Apply để lưu cấu h | hình                                        |

## 2. Đổi tên sóng wifi

Chọn tiếp mục SSID và làm theo hướng dẫn như hình

|                       | Status Setup Setup Console                                  |
|-----------------------|-------------------------------------------------------------|
| 2.4G Radio<br>Basic   | Select and configure wireless networks.                     |
| \$50                  | 1. Select SSID to configure.                                |
| Advanced              | SSID SSID 1 •                                               |
| WPS<br>Access Control | 2. Set SSID state. Để mặc định                              |
|                       | SSID State   Enable  Disable                                |
|                       | 3. Enter a SSID name. Tên mạng WiFi                         |
|                       | SSID Name FPT Telecom-6736                                  |
|                       | 4. Set SSID broadcast state.                                |
|                       | SSID Broadcast State   Broadcast SSID  Hide SSID De mặc địn |
|                       | 5. Set station isolation in BSS.                            |
|                       | Station Isolation © Enable ® Disable                        |

## 3. Đổi mật khẩu wifi

Chọn mục Wireless Security và làm theo hướng dẫn như hình. Lưu ý: nhập mật khẩu từ 8 ký tự trở lên, có phân biệt chữ hoa chữ thường.

| 2.4G Radio        | Wireless Securit                    | ty .                |                           |
|-------------------|-------------------------------------|---------------------|---------------------------|
| Basic             | Configure wireless security options | s for each network. |                           |
| SSID              | 1 Select SSID to configu            |                     | -                         |
| Wireless Security | in select sale to comiga            | 0010 4 -            |                           |
| Advanced          | 5510                                | 55101 4             |                           |
| WPS               | 0. Calant annutity turns            |                     |                           |
| Access Control    | 2. Select security type.            |                     | Để mặc định               |
|                   | Security Type                       | WPA/WPA2-Personal   |                           |
|                   | 3 Select execution tune             |                     |                           |
|                   | 5. Select encryption type           |                     |                           |
|                   | Encryption Type                     | TKIP/AES •          |                           |
|                   | 4. Enter security passph            | rase.               |                           |
|                   | Security Passphrase                 | 12553714            | Nhập Password             |
|                   |                                     |                     | mạng wiri                 |
|                   | Security Passphrase                 | 12553714            | Nhập Passwor<br>mạng WiFi |